| ADEIFvidéo Formation                                          |                                                                                                    |  |
|---------------------------------------------------------------|----------------------------------------------------------------------------------------------------|--|
| Initiation au montage et comparaison de 2 logiciels           |                                                                                                    |  |
| iMovie 10,1,10                                                | Sony Vegas Movie Studio 15                                                                                                    |  |
| importation                                                   |                                                                                                    |  |
| > format de fichier .MOV                                      | > depuis "explorateur de périphérique"                                                                                                    |  |
|                                                               | > importer les clips sélectionnés                                                                                                    |  |
|                                                               | > format de fichier .MTS                                                                                                    |  |
| comprendre l'interface                                        |                                                                                                    |  |
| - le nom du plan n'apparaît que si l'on positionne le curseur | - les médias (plans) ont des noms trop longs                                                                                                    |  |
| sur la vignette                                               | - on ne peut pas faire apparaître leur durée                                                                                                    |  |
| - la fonction "éditeur de précision", a priori inutile et     | - pas de possibilité de lecture par survol sur les médias                                                                                                    |  |
| > nour changer la taille des plans, cliquer directement sur   | pas la possibilitá de modifier l'apparence des médias                                                                                                    |  |
| réglage                                                       | (développement des vignettes)                                                                                                    |  |
|                                                               | - pas la possibilité de sélectionner qu'un partie d'un même<br>média                                                                                                    |  |
|                                                               | <ul> <li>- l'aspect de la timeline n'est pas assez clair, pas assez<br/>dépouillé, trop d'icônes</li> </ul>                                                                             |  |
| redimensionner l'interface et l'apparence des plans           |                                                                                                    |  |
|                                                               | > pour redimensionner l'aspect de la timeline en longueur<br>(outil à droite)                                                                                                    |  |
|                                                               | > pour redimensionner l'aspect de la timeline en hauteur,<br>cliquer directement sur la ligne inférieure des pites dans la<br>fenêtre "liste des pistes" à gauche de la timeline        |  |
|                                                               | <ul> <li>les 2 doigts sur la timeline modifie sa longueur<br/>(paramétrable ?)</li> </ul>                                                                                               |  |
| sélectionner un plan et le glisser dans la timeline           |                                                                                                    |  |
|                                                               | > depuis la bibliothèque de médias, les médias<br>sélectionnés peuvent s'insérer automatiquement entre<br>deux plans dans la timeline, soit en les glissant, soit en<br>double cliquant |  |
|                                                               | - on ne peut mettre dans la timeline que des médias<br>entiers et non une partie du média                                                                                               |  |
| agencer des plans dans la timeline                            |                                                                                                    |  |
|                                                               | <ul> <li>depuis la timeline, le déplacement des plans en glisser<br/>déposer ne s'insèrent pas automatiquement entre 2 plans.</li> <li>Il faut copier/coller.</li> </ul>                |  |
| changer la durée d'un plan / scinder un plan                  |                                                                                                    |  |
|                                                               | - un peu moins pratique que iMovie                                                                                                    |  |
| insérer u                                                     | ne photo                                                                                                    |  |
|                                                               | > possible de faire un glisser déposé d'une photo placée<br>dans le bureau                                                                                                    |  |
| mettre un effet d'image sur un plan                           |                                                                                                    |  |
|                                                               |                                                                                                    |  |
|                                                               |                                                                                                    |  |

| iMovie 10.1.10                                                                                                    | Sony Vegas Movie Studio 15                                                                                                    |  |
|----------------------------------------------------------------------------------------------------|----------------------------------------------------------------------------------------------------|--|
| outil pour redimensionner l'image                                                                                                    |                                                                                                    |  |
|                                                                                                    | > cliquer directement sur le 1er icône en haut à droite du<br>plan concerné (donc pas fx mais l'autre)                                                                                                    |  |
| effet de transition                                                                                                    |                                                                                                    |  |
|                                                                                                    | <ul> <li>moins pratique que sur iMovie, nécessite de bien poser le<br/>curseur sur le point entre les 2 plans</li> <li>les effets ne peuvent pas être installés par un double clic</li> </ul>                                                                                                    |  |
| générateur de médias / plans vides colorés                                                                                                    |                                                                                                    |  |
|                                                                                                    |                                                                                                    |  |
| accélérer ou ralentir le plan                                                                                                    |                                                                                                    |  |
| > pression continue sur la touche "R" et sélectionner la<br>partie du plan sur laquelle vous souhaitez modifier le<br>volume (cadre jaune)                                                                                                    | <ul> <li>&gt; sélectionner le plan, puis pression continue sur touche<br/>contrôle (ctrl) + pression continue sur clic gauche (ou<br/>pression sur la souris su vous en utilisez une) + attraper et<br/>déplacer le bord avant ou arrière du plan pour le rétrécir ou<br/>le rallonger.</li> <li>Il existe peut-être un autre moyen de ralentir ou<br/>d'accélérer.</li> </ul>                                                                                                    |  |
| titrage                                                                                                    |                                                                                                    |  |
| - propositions d'animations de texte pas assez<br>nombreuses                                                                                                    |                                                                                                    |  |
| mixage audio - importation d'un                                                                                                    | MP3 et modification des volumes                                                                                                    |  |
| > bibliothèque audio intégrée                                                                                                    | - l'importation d'un MP3, pas glissé/déposé depuis le                                                                                                    |  |
| > la modification du volume à un endroit précis d'un plan<br>se fait par pression continue de la touche R et une<br>sélection (cadre jaune) de la partie souhaitée. Attention<br>cette fonction de réglage n'existe pas sur les versions<br>d'iMovie antérieures (par exemple la 10.0.5)            | <ul> <li>bureau sinon sera manquant</li> <li>images clés (points) pour modifier le volume à un endroit précis d'un plan</li> <li>&gt; pour la modification du volume à un endroit précis d'un plan : sélectionner le plan (encadrement par un trait jaune), aller sur "insérer", puis "enregistrement audio", puis "volume", une ligne bleue apparaît sur la piste, elle correspond au volume initial du plan.</li> <li>Faire une pression continue de la touche majuscule et cliquer sur le début de l'endroit dont le volume doit être modifié. Apparait alors un point. Vous devez faire au total 4 points si vous souhaitez modifier le volume uniquement sur une partie du plan. Une démonstration ici : https://www.youtube.com/watch?v=1MgsqNFoSIQ</li> </ul> |  |
| mixage audio - enregistrement d'un commentaire                                                                                                    |                                                                                                    |  |
| <ul> <li>&gt; le macbook dispose d'un micro intégré</li> <li>&gt; cliquer sur fenêtre dans la barre supérieure des tâches</li> <li>&gt; cliquer sur enregistrer une voix hors champ</li> <li>&gt; pour commencer l'enregistrement, cliquer le bouton<br/>rouge situé sous le visualiseur</li> </ul> | <ul> <li>&gt; le PC portable Dell dispose d'un micro intégré</li> <li>&gt; cliquer sur prêt à enregistrer</li> <li>&gt; sous le visualiseur, cliquer sur l'icône composée de 3<br/>traits horizontaux, puis sur enregistrer</li> </ul>                                                                                                    |  |
| exportation                                                                                                    |                                                                                                    |  |
|                                                                                                    |                                                                                                    |  |